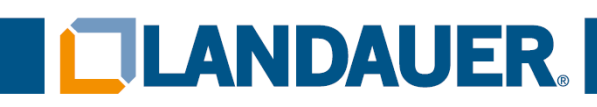

Billdal, februar 2022

## Kjære Landauer-kunde.

Fra og med 1. mars 2022 kan du bruke returtjenesten vår, som koster 190 kr per returnerte pakke.

Hvis du bruker denne tjenesten, får du returseddel og tolldokumenter sammen med de nye dosimeterne, som skal brukes når du returnerer de brukte dosimeterne.

Når det er mulig, bør du gjenbruke emballasjen eller bruke en eske av liknende størrelse. Legg ved de relevante dokumentene, som beskrevet på side to.

Som du kanskje er klar over, har det vært vanskelig å returnere dosimetere til oss, noe som har ført til at mange av dem ikke har kommet frem før etter 30 dager, som angitt i retningslinjene for retur.

Når du bruker denne tjenesten, kan pakken spores, samtidig som du kan være trygg på at dosimeterne blir levert til oss.

Hvis pakker som er inkludert i denne tjenesten, blir forsinket eller blir borte, vil du ikke bli belastet for «dosimetere som ikke har blitt returnert».

Hvis du trenger ytterligere informasjon, kan du kontakte oss på info@landauer.se

Med vennlig hilsen

Joakim Wiholm

Vice President - Landauer Nordic

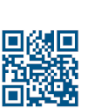

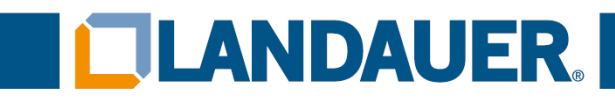

## Slik returnerer du brukte dosimetere med DHL

Hvis denne fremgangsmåten ikke følges, kan vi ikke garantere at pakken kommer frem.

- 1. Legg de brukte dosimeterne i esken.
- 2. Fest fraktseddelen på forsiden av esken.

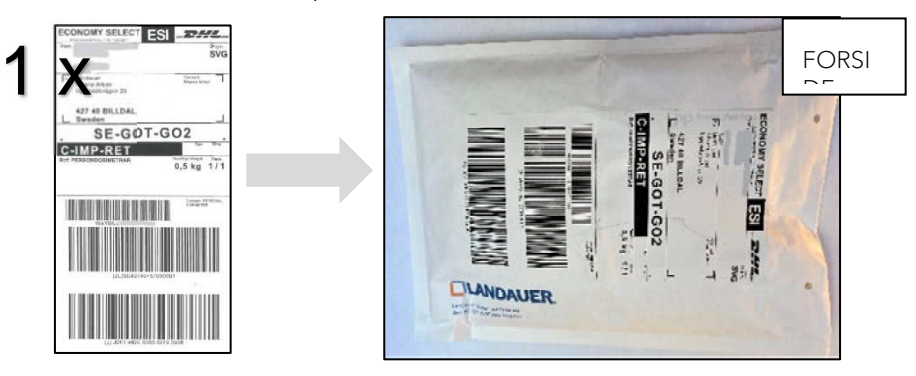

3. Plasser <u>én av de to</u> kopiene av **proformafakturaen** i **plastlommen**, og fest plastlommen på baksiden av esken.

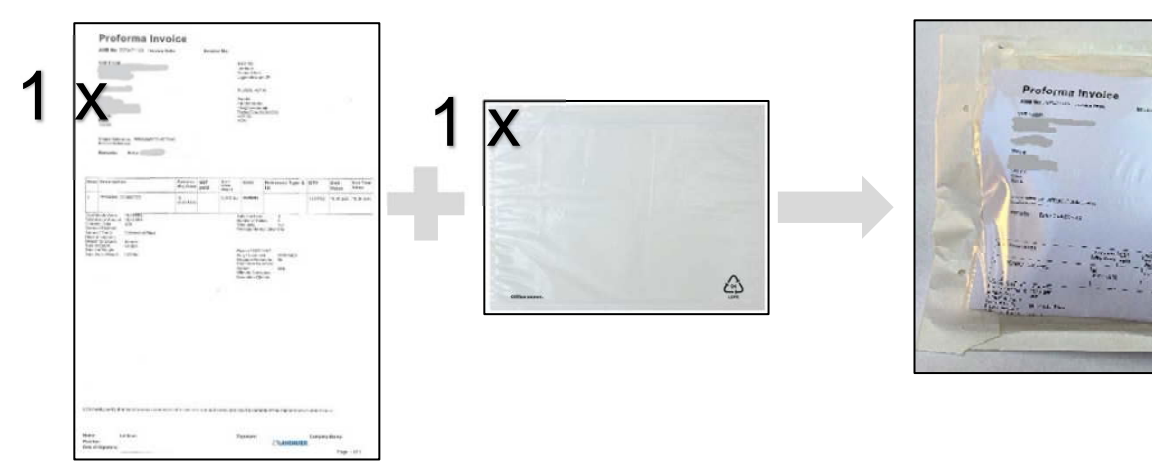

4. Gi den andre kopien av proformafakturaen samt FRAKTBREVET til DHL-agenten ved henting.

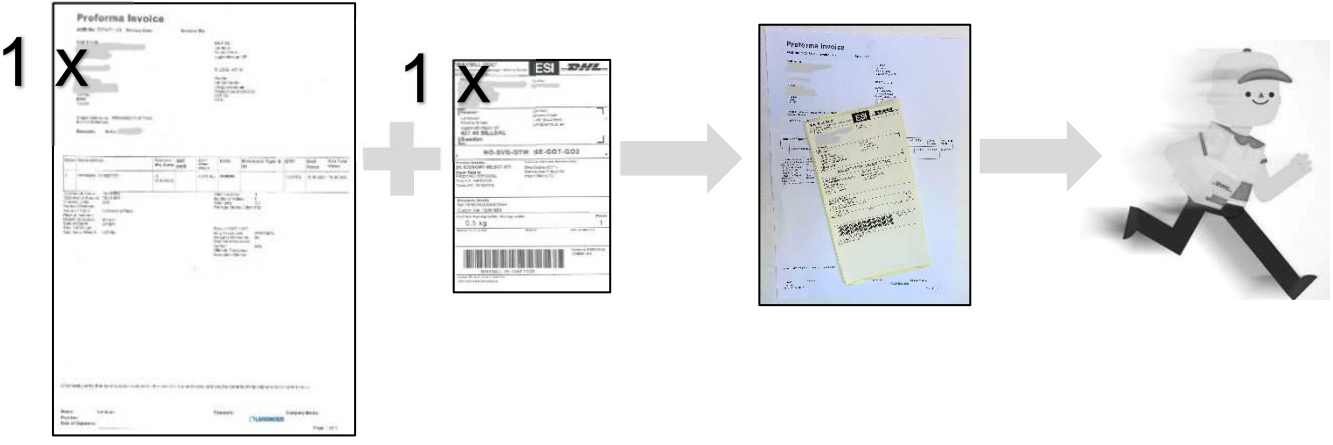

5. Se informasjon om bestilling av henting på neste side.

LANDAUER UGGLEDALSVÄGEN 29 427 40 BILLDAL SWEDEN 
 Phone
 +46 (0)18 444 56 50

 Fax
 +46 (0)18 144 566

 Email
 info@landauer.se

 Web
 www.landauer.se

LANDAUER Nordic Holdings AB Organisationsnummer 556783-4683 VAT no. SE556783468301 Innehar F-Skattebevis Side **2** / **3** The global leader in radiation sciences and services

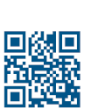

BAKSI

Sec.

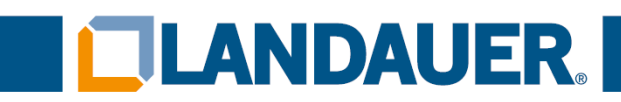

## Bestille henting

Velg et av disse alternativene:

- Levere pakken til nærmeste DHL-servicepunkt,
- Bruke DHLs nettsted https://mydhl.express.dhl/no

Hvis du bruker nettstedet:

1. Klikk på «Bestill opphentning».

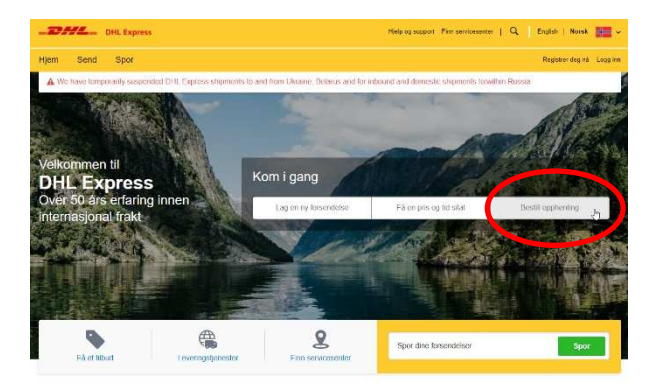

- 2. Klikk på «Nei».
- 3. Fyll ut «Jeg har et DHL fraktbrevnummer».
- 4. Fyll ut fraktbrevnummeret som vises på **fraktseddelen** du allerede har festet på forsiden av esken.
- 5. Fyll ut telefonnummeret ditt.
- 6. Klikk på «Neste».
- 7. Klikk på «Neste» en gang til.
- 8. Fyll ut kontaktinformasjonen din.

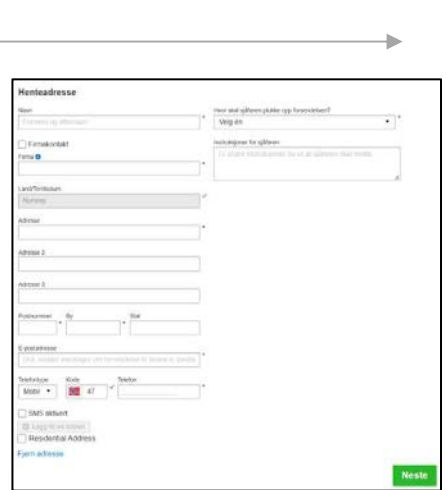

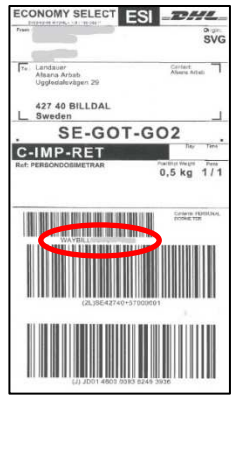

være

- 9. Klikk på «Neste».
- Fyll ut vekten og målene på esken. Under vises en tabell som kan til hjelp.

| Antall dosimetere | Vekt | Lengde | Bredde | Høyde |
|-------------------|------|--------|--------|-------|
| 1–20              | 0,5  | 30 cm  | 20 cm  | 5 cm  |
|                   | kg   |        |        |       |
| 20-60             | 1 kg | 40 cm  | 25 cm  | 7 cm  |
| Mer enn 60        | 2 kg | 36 cm  | 25 cm  | 10 cm |

- 11. Klikk på «Neste».
- 12. Velg tidspunkt for henting.
- 13. Klikk på «Bestill opphentning».

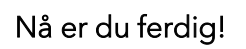

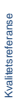

LANDAUER UGGLEDALSVÄGEN 29 427 40 BILLDAL SWEDEN LANDAUER Nordic Holdings AB Organisationsnummer 556783-4683 VAT no. SE556783468301 Innehar F-Skattebevis

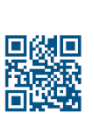